#### **COMPREHENSIVE SERVICES**

We offer competitive repair and calibration services, as well as easily accessible documentation and free downloadable resources.

#### SELL YOUR SURPLUS

**OBSOLETE NI HARDWARE IN STOCK & READY TO SHIP** 

We stock New, New Surplus, Refurbished, and Reconditioned NI Hardware.

APEX WAVES

**Bridging the gap** between the manufacturer and your legacy test system.

1-800-915-6216
 www.apexwaves.com
 sales@apexwaves.com

 $\bigtriangledown$ 

All trademarks, brands, and brand names are the property of their respective owners.

Request a Quote CLICK HERE PXIe-8523

**USER MANUAL** 

# PXIe-8522/8523

# 4-port, 1000BASE-T1 and 100/1000BASE-T1 PXI Automotive Ethernet Interface Modules

This document explains how to install and configure the PXIe-8522 and PXIe-8523 Automotive Ethernet interface modules.

# Contents

| Introduction                  | 1 |
|-------------------------------|---|
| Getting Started               | 2 |
| Installing the Module         | 2 |
| Configuring the Module in MAX | 3 |
| Connection Guidelines         | 4 |
| Pinouts                       | 5 |
| PXIe-8522 Pinout.             | 5 |
| PXIe-8523 Pinout              | 5 |
| Port Modes                    | 5 |
| Data Path Overview            | 7 |
| Direct Mode                   | 3 |
| Tap Mode                      | ) |
| PHY State10                   | ) |
| Link Speed11                  | 1 |
| Programming the Module11      | 1 |
| LED Functionality11           | 1 |
| Synchronization Methods12     | 2 |
| Local Time                    | 2 |
| Network Time13                | 3 |
| Host Time13                   | 3 |
| PXI Triggers13                | 3 |

# Introduction

The PXIe-8522 and PXIe-8523 modules are 4-port, unshielded twisted pair (UTP) Automotive Ethernet interfaces for developing applications with the NI-XNET driver. These modules are ideal for developing applications that require Automotive Ethernet to test and validate automotive electronic control units (ECUs).

The PXIe-8522 module is fixed at 1000BASE-T1. The PXIe-8523 module is configurable between 100BASE-T1 and 1000BASE-T1.

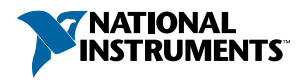

#### Kit Contents

- PXIe-8522 or PXIe-8523 module
- 26 AWG x 8 mm insulated ferrules, x 20
- Screw driver for use with connector spring terminal push buttons
- *PXIe-8522 Safety, Environmental, and Regulatory Information or PXIe-8523 Safety, Environmental, and Regulatory Information*

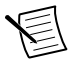

Note This device ships with a plug connector pre-installed on each port.

# **Getting Started**

#### Installing the Module

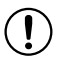

**Notice** To prevent damage to the module caused by ESD or contamination, handle the module using the edges or the metal bracket.

1. Ensure the AC power source is connected to the chassis before installing the module.

The AC power cord grounds the chassis and protects it from electrical damage while you install the module.

- 2. Power off the chassis.
- 3. Inspect the slot pins on the chassis backplane for any bends or damage prior to installation. Do not install a module if the backplane is damaged.
- 4. Remove the black plastic covers from all the captive screws on the module front panel.
- 5. Identify a supported slot in the chassis. The following figure shows the symbols that indicate the slot types.

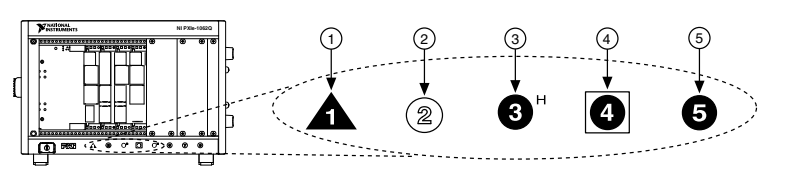

Figure 1. Chassis Compatibility Symbols

- 1. PXI Express System Controller Slot
- 4. PXI Express System Timing Slot

2. PXI Peripheral Slot

- 5. PXI Express Peripheral Slot
- 3. PXI Express Hybrid Peripheral Slot

These modules can be placed in PXI Express peripheral slots, PXI Express hybrid peripheral slots, or PXI Express system timing slots.

- 6. Touch any metal part of the chassis to discharge static electricity.
- 7. Ensure that the ejector handle is in the downward (unlatched) position.
- 8. Place the module edges into the module guides at the top and bottom of the chassis. Slide the module into the slot until it is fully inserted.

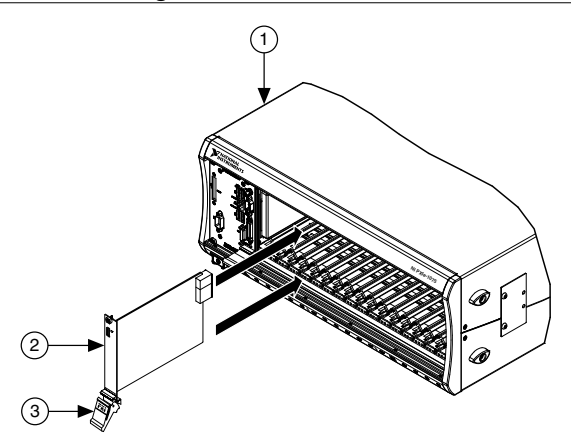

- 1. Chassis
- 2. Hardware Module
- 3. Ejector Handle in Downward (Unlatched) Position
- 9. Latch the module in place by pulling up on the ejector handle.
- 10. Secure the module front panel to the chassis using the front-panel mounting screws.

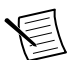

**Note** Tightening the top and bottom mounting screws increases mechanical stability and also electrically connects the front panel to the chassis, which can improve the signal quality and electromagnetic performance.

- 11. Cover all empty slots using EMC filler panels or fill using slot blockers to maximize cooling air flow, depending on your application.
- 12. Power on the chassis.

## Configuring the Module in MAX

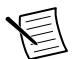

**Note** NI-XNET software, which includes hardware drivers, can be installed before or after the module is installed.

Use Measurement & Automation Explorer (MAX) to configure your NI hardware. MAX informs other programs about which devices reside in the system and how they are configured.

- 1. Launch MAX.
- 2. In the configuration tree, expand **Devices and Interfaces** to see the list of installed NI hardware.

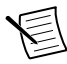

**Note** If you do not see your module listed, press <F5> to refresh the list of installed modules. If the module is still not listed, power off the system, ensure the module is correctly installed, and restart.

- 3. Expand your module to see the list of ports.
- 4. Record the NI-XNET interface name that MAX assigns to each port of the hardware. Use this name when programming the module.

- 5. For each port, configure the port mode to either Direct or Tap, depending on whether you want to participate fully in network communication as an endpoint (Direct) or monitor an existing network connection (Tap). Refer to the *Port Modes* section for more information.
- 6. For each port, configure the PHY state to either Master or Slave, depending on the corresponding state of the PHY that you are connecting to. Refer to the *Phy State* section for more information.

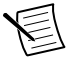

**Note** Two PHYs that are physically connected must be configured to use opposing PHY states. One PHY must be configured to be the master, and the other PHY must be configured to be the slave.

7. **(PXIe-8523 only)** For each port, configure the link speed to either 100 Mb/s or 1000 Mb/s. Refer to the *Link Speed* section for more information.

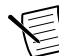

**Note** Two ports that are configured as Tap partners must be configured with matching link speeds.

8. Self-test the hardware by selecting the item in the configuration tree and clicking **Self-Test** in the MAX toolbar.

The MAX self-test performs a basic verification of hardware resources.

### **Connection Guidelines**

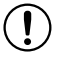

**Notice** Operate this product only with cables less than 15 m in length.

- 1. Push a solid wire or ferrule directly into the terminal.
- 2. When inserting a stranded wire without a ferrule, first open the terminal by pressing the push button with a finger or the included screwdriver tool.
- 3. Verify that all strands of a stranded wire are securely retained.
- 4. Insulated ferrules are recommended for small-gauge stranded wire. Insulated ferrules (26 AWG x 8 mm) are included with this product.

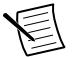

**Note** A ferrule crimping tool is not included with this product.

- 5. Tighten the connector screw flanges to the torque specification in the *PXIe-8522* Specifications or *PXIe-8523 Specifications* for the best shock and vibration performance. The connector screw flanges ship in a non-torqued configuration for easy removal.
- 6. When removing a wire, first open the terminal by pressing the push button with a finger or the included screwdriver tool.

#### PXIe-8522 Pinout

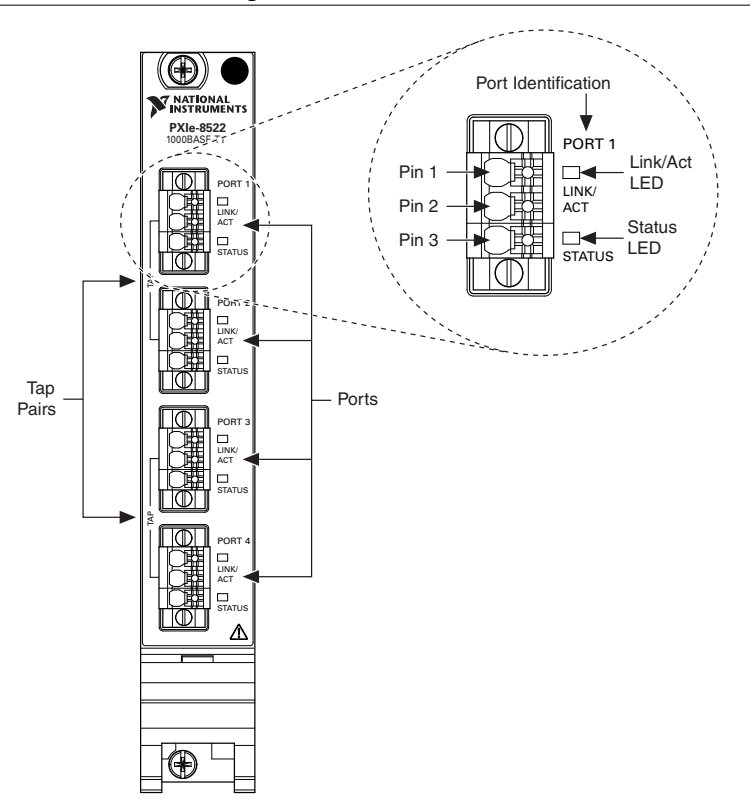

Figure 3. PXIe-8522 Pinout

Table 1. PXIe-8522 Pinout Signal Descriptions

| Pin Number | Signal Type | Signal Direction | Signal Description | Signal Required |
|------------|-------------|------------------|--------------------|-----------------|
| 1          | TRX_P       | Bi-directional   | Transceiver plus   | Required        |
| 2          | TRX_M       | Bi-directional   | Transceiver minus  | Required        |
| 3          | Shield      |                  | Shield             | Optional        |

#### PXIe-8523 Pinout

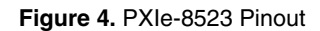

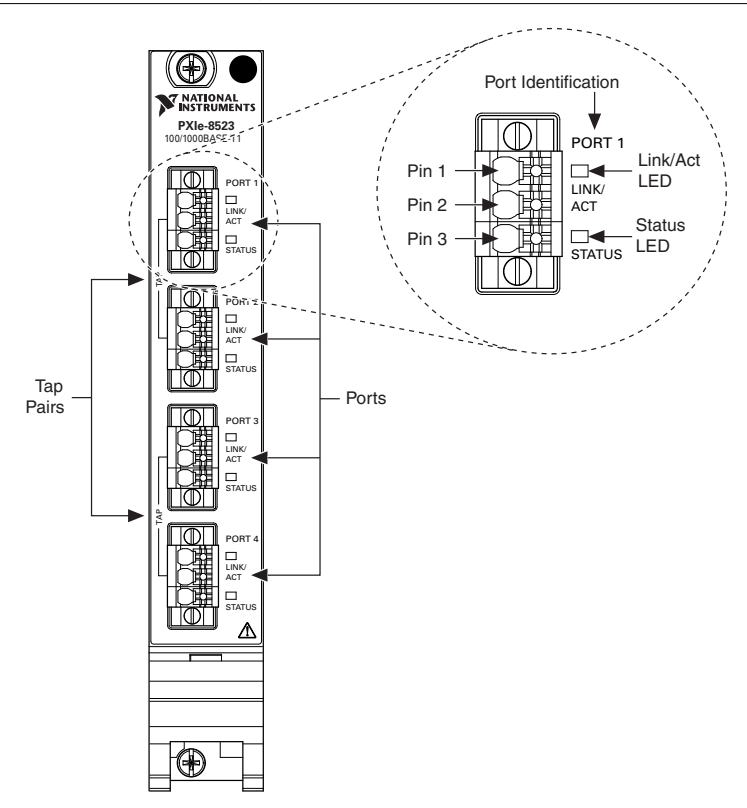

Table 2. PXIe-8523 Pinout Signal Descriptions

| Pin Number | Signal Type | Signal Direction | Signal Description | Signal Required |
|------------|-------------|------------------|--------------------|-----------------|
| 1          | TRX_P       | Bi-directional   | Transceiver plus   | Required        |
| 2          | TRX_M       | Bi-directional   | Transceiver minus  | Required        |
| 3          | Shield      | _                | Shield             | Optional        |

# Port Modes

The module includes four ports that can be configured as independent network interfaces. The ports can function in Direct mode or Tap mode. Regardless of mode, traffic on each port can be monitored. When monitoring is enabled, all traffic that is transmitted or received on that

port is captured. Each packet is timestamped by both the local time keeper and the port's network time keeper. The local time keeper runs off PXI Clk10 if present on the chassis. Each port has an independent network time keeper, which uses IEEE 802.1AS to synchronize time with other devices on the network

Figure 5. PXIe-8522/8523 Block Diagram

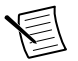

**Note** Port mode cannot be changed while an XNET session is started on the port. When the port mode is changed, port connectivity is lost while the change is configured.

## Data Path Overview

The following diagram describes each port within the module.

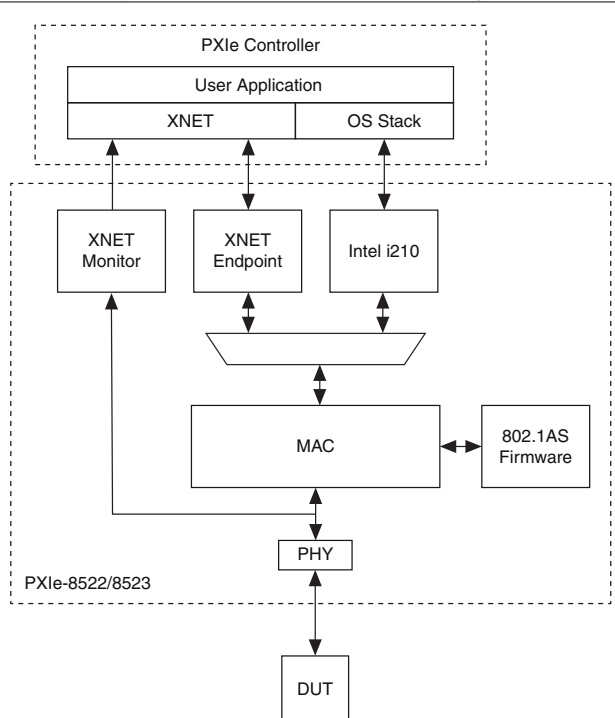

Each port has three data paths: XNET monitor, XNET endpoint, and OS stack. All three data paths can be used simultaneously depending on port mode. The monitor path reads and inspects all Ethernet frames that are received or transmitted on the port. The endpoint path transmits and receives Ethernet frames on the port. The endpoint path is typically used if you need it to act as an AVB endpoint. The OS stack path transmits and receives data using standard network sockets via the operating system's network stack. The OS stack is typically used with applications designed to use traditional TCP- or UDP-based protocols for its network communication.

For Ethernet interfaces, the suffix "/monitor" indicates the use of a monitor path when it is appended to the interface name. For example, "ENET1" specifies use of the endpoint path, and "ENET1/ monitor" specifies use of the monitor path. The monitor path is used to read Ethernet frames that are received or transmitted on each port. When Tap is enabled, data received via the monitor path by a Tap pair will be identical on each port in the pair.

The IEEE 802.1AS protocol is implemented by the firmware running on the module, and packet timestamps are taken near the device's physical layer. This helps guarantee a high degree of synchronization accuracy for each port's network time.

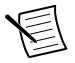

**Note** The PXIe-8522 and PXIe-8523 modules only support jumbo frames at 1000BASE-T1. Refer to the *Link Speed* section for more information.

### **Direct Mode**

The following diagram describes Direct mode on the module.

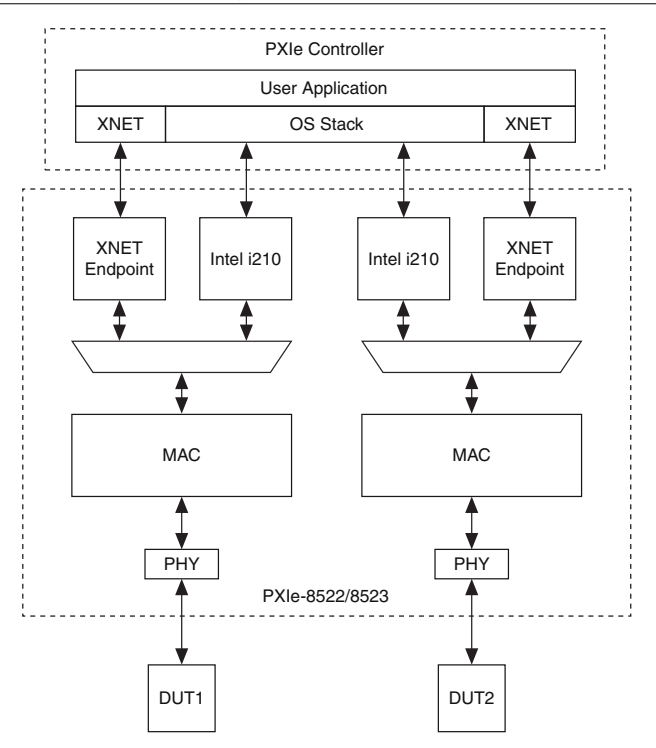

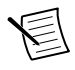

**Note** This diagram shows a design with two ports. Each of the device's four ports can run independently under Direct mode.

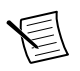

**Note** Although it is not shown in the diagram, you can simultaneously use the XNET monitor data path on each port while it is in Direct mode. This allows you to analyze all network traffic that is transmitted and received on the port's endpoint.

In *Direct mode*, ports are directly connected and function as endpoints; Ethernet frames received and transmitted on the port have no relationship to any other ports on the device. Input and output sessions are supported in Direct mode. The module supports up to four ports using Direct mode.

## Tap Mode

In *Tap mode*, a pair of adjacent ports on the device, called tap partners, are connected to form a Tap that allows the module to monitor traffic. In Tap mode, physical Port 1 and Port 2 are Tap

partners, and Port 3 and Port 4 are Tap partners. A frame received on one Tap partner is transmitted out of the other Tap partner, which mimics the behavior of an Ethernet cable.

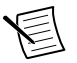

**Note** For more information about Tap latency, refer to the *PXIe-8522* Specifications or *PXIe-8523 Specifications*.

When an input session is created using an XNET interface for either Tap partner, and the "/ monitor" suffix is used with the XNET interface, the session reads frames going through the Tap partners. Output sessions are not supported in Tap mode.

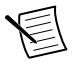

**Note** You only need to select the monitor of one port in the Tap pairing. If both monitors are selected, you will receive the same data twice.

Setting one port to Tap mode will automatically set the port's Tap partner to Tap mode. The module supports two Taps (Ports 1/2 and Ports 3/4) using this mode. All four ports can also be used simultaneously while one pair is in Tap mode and the other ports are in Direct mode. The following diagram describes one Tap pair on the module.

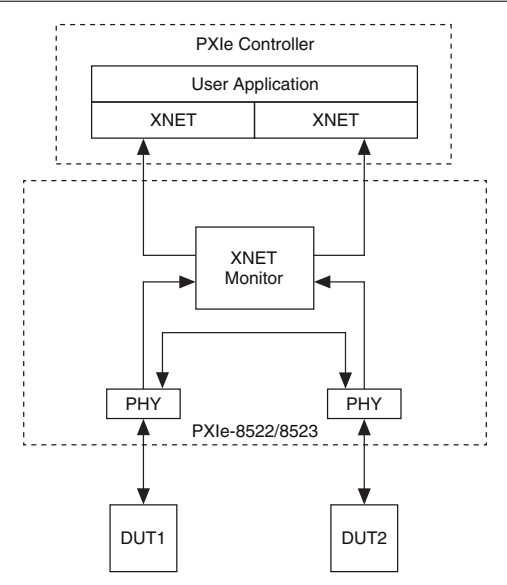

#### Figure 7. Tap Mode

# **PHY State**

The module PHY's master/slave state can be configured for communication with its peer PHY. In traditional Ethernet networks, this master/slave state is negotiated automatically at the PHY level. However, in Automotive Ethernet networks, the master/slave state is commonly configured statically and is typically determined by the PHY state setting of the connected DUT. Configure the PHY state of the module's port to the opposite of the connected DUT's PHY state.

# Link Speed

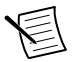

**Note** The interfaces on the PXIe-8522 module are fixed at 1000 Mb/s (1000BASE-T1).

You can configure the PXIe-8523 module ports to either 100 Mb/s (100BASE-T1) or 1000 Mb/s (1000BASE-T1). Configure the link speed to match the connected link partner.

# Programming the Module

You can program the module using both the NI-XNET API and the operating system's standard network stack API. Both APIs can be used simultaneously. Select an API based on the needed function, listed below:

| ΑΡΙ                            | Functionality                                                                                                    |
|--------------------------------|----------------------------------------------------------------------------------------------------|
| NI-XNET                        | <ul> <li>Monitor</li> <li>AVB endpoint</li> <li>IEEE 802.1AS synchronization</li> <li>Trigger synchronization</li> <li>Port configuration</li> </ul> |
| Operating System Network Stack | Network sockets (TCP/IP and UDP/IP)                                                                                                    |

NI-XNET provides many of the advanced data access and timing & synchronization capabilities for the device, while availability of the OS network stack provides a straightforward way to integrate applications that rely on standard network sockets for their network communication.

# LED Functionality

The module includes two LED indicators per port to help you monitor hardware and bus status.

| LED Label | LED State                    | LED Color | Condition                               |
|-----------|------------------------------|-----------|-----------------------------------------|
| LINK/ACT  | Off                          | _         | No link established                     |
|           |                              |           | Default power-up state                  |
|           | Solid                        | Green     | Link established, 100 Mb/s <sup>1</sup> |
|           | Blinking                     | Green     | Activity, 100 Mb/s <sup>1</sup>         |
|           | Solid                        | Amber     | Link established, 1000 Mb/s             |
|           | Blinking                     | Amber     | Activity, 1000 Mb/s                     |
| STATUS    | Off                          | _         | Default power-up state                  |
|           | Solid                        | Green     | Direct Mode, master (PHY state)         |
|           |                              | Amber     | Direct Mode, slave (PHY state)          |
|           | Fade in and out <sup>2</sup> | Green     | Tap Mode, master (PHY state)            |
|           |                              | Amber     | Tap Mode, slave (PHY state)             |
|           | Blinking                     | Green     | Port ID                                 |
|           |                              | Amber     | Not synchronized                        |
|           |                              | Red       | Catastrophic error <sup>3</sup>         |

Table 3. PXIe-8522/8523 LED Indicators

# Synchronization Methods

The PXI and PXI Express chassis feature a dedicated synchronization bus integrated into the backplane. NI-XNET products support use of this bus to synchronize with other NI hardware products such as DAQ, IMAQ, and NI Motion Control. The PXI synchronization bus consists of a flexible interconnect scheme for sharing timing and triggering signals in a system.

## Local Time

The module uses PXI\_Clk10, a 10 MHz PXI backplane clock, to drive the local time keeper and to synchronize with other modules in the PXI chassis. If the PXI backplane clock is not available, the module uses an internal oscillator.

PXI\_Clk10 provides frequency but not date/time information. When an NI-XNET session is created, XNET initializes the date/time information for the local clock using host time.

<sup>&</sup>lt;sup>1</sup> This pattern only applies to the PXIe-8523.

<sup>&</sup>lt;sup>2</sup> When in Tap Mode, ports that are paired fade in phase with each other, but out of phase with other ports.

<sup>&</sup>lt;sup>3</sup> In the case of a catastrophic error, recover by invoking Reset on the module in MAX. Contact NI for further support if the error continues to occur.

## **Network Time**

In addition to the local time keeper, the module can maintain network time (IEEE 802.1AS) for each port. When Ethernet frames are received, each packet is timestamped with network time as well as with local time.

When a port acts as a master in an electronic control unit (ECU) network, the network time is initialized from host time and is synchronized to local time.

When a port acts as a slave in an ECU network, local time and network time may eventually drift relative to each other. The date/time information for network time is obtained from the ECU that acts as the grandmaster clock.

Both local and network time can be adjusted using the NI-XNET API.

#### Host Time

Host time is the clock of the operating system on which the NI-XNET driver is running. The host time can obtain time/date information using a real time clock (RTC) or a network time protocol (NTP) server.

Although host time provides accurate date/time information, the accuracy and resolution of its clock can often be in tens of milliseconds. In contrast, the module provides resolution for local time and network time in nanoseconds. Although local time and network time use host time to initialize their date/time information, they do not use the same physical clock as host time. Therefore, both local time and network time may eventually drift relative to host time.

## **PXI** Triggers

Each of the eight PXI triggers on the module can be simultaneously timestamped by the local time keeper and the network time keeper for each port. PXI triggers can be used to synchronize the module time keepers with trigger events on other PXI modules.

Information is subject to change without notice. Refer to the *NI Trademarks and Logo Guidelines* at ni.com/trademarks for information on NI trademarks. Other product and company names mentioned herein are trademarks or trade names of their respective companies. For patents covering NI products/ketchology, refer to the appropriate location: Help»Patents in your software, the patents.txt file on your media, or the *National Instruments Patent Notice* at ni.com/patents. You can find information about end-user license agreements (EULAs) and third-party legal notices in the readme file for your NI product.Refer to the *Export Compliance Information* at ni.com/legal/export\_compliance for the NI global trade compliance policy and how to obtain relevant HTS codes, ECCNs, and other import/export data. NI MAKES NO EXPRESS OR IMPLIED WARRANTIES AS TO THE ACCURACY OF THE INFORMATION CONTAINED HEREIN AND SHALL NOT BE LIABLE FOR ANY ERRORS. U.S. Government Customers: The data contained in this manual was developed at private expense and is subject to the applicable limited rights and restricted data rights as set forth in FAR 52.227-7014, and DFAR 252.227-7014.

© 2019 National Instruments. All rights reserved.